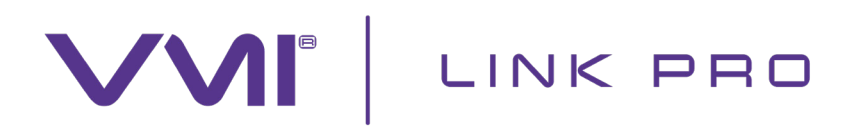

## **CRÉER MON COMPTE INSTALLATEUR**

C'est la première fois que vous installez une VMI® PRO 1000, PUREVENT ou URBAN Vision'R ? Dans ce cas, il convient de télécharger l'application VMI® Link Pro avant de démarrer l'installation.

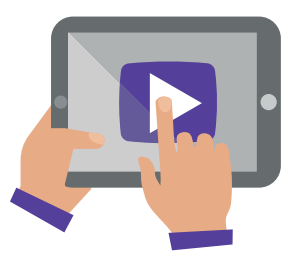

Téléchargez l'application VMI<sup>®</sup> Link Pro disponible dans Google Play ou App Store ou via ce QR Code :

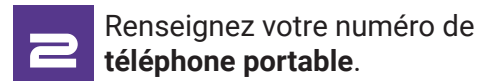

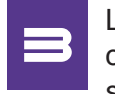

Le message de redirection ci-dessous apparaît. Cliquez sur **«Me rediriger»**.

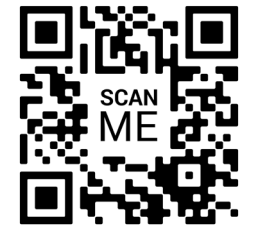

| Je suis un pro |    | Je suis un particulier |  |
|----------------|----|------------------------|--|
| +33            | •  | Numéro de              |  |
|                | СО | INNEXION               |  |

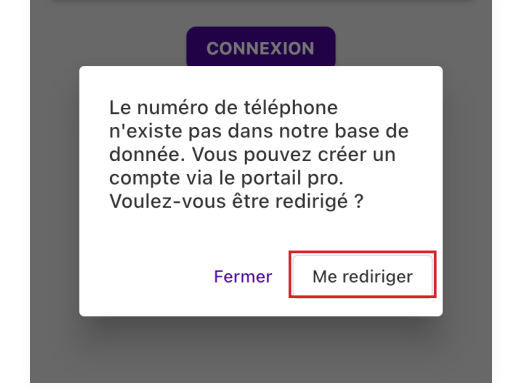

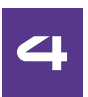

Dans l'onglet qui vous concerne, remplissez les champs du formulaire puis cliquez sur « **Créer mon compte installateur** ».

| réer un compte entreprise | Créer un compte installateur |  |
|---------------------------|------------------------------|--|
| Nom de la société         |                              |  |
| Numéro de SIREN           |                              |  |
| Distributeur              |                              |  |
| Pays                      | $\vee$                       |  |
| Adresse                   |                              |  |
| Ville                     | Code postal                  |  |
| Prénom                    | Nom                          |  |
| Téléphone                 |                              |  |

Une fois votre compte créé, rouvrez l'application VMI® Link Pro et saisissez à nouveau votre numéro de téléphone portable (celui renseigné dans le compte).

Renseignez le **code** qui vous a été envoyé par **SMS.** 

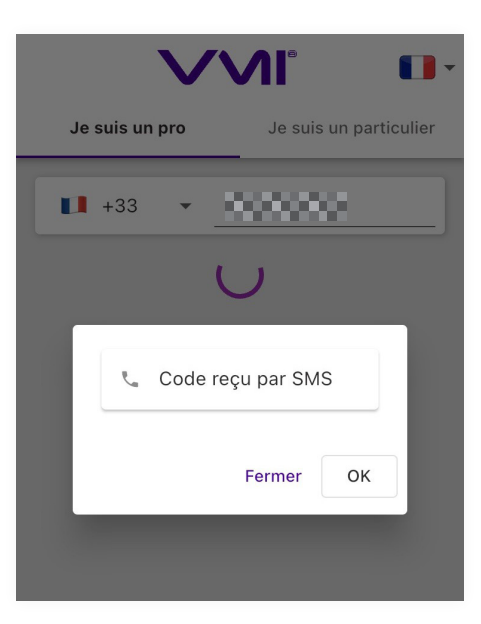

Pour l'installation de la VMI<sup>®</sup>, il ne vous reste plus qu'à suivre le parcours d'installation pas à pas.

**Bonne installation !** 

## VOUS DEVEZ INSTALLER UNE VMI LINK BOX BY JEEDOM ?

Merci de nous contacter au numéro suivant pour la création de votre compte Pro Jeedom :

## 02 40 04 19 44

lundi au jeudi 8h - 12h30 et 13h30 - 18h vendredi 8h - 12h30 et 13h30 -16h

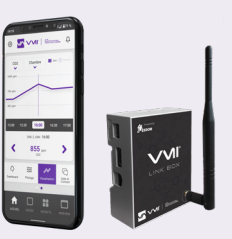

WWW.VMI-TECHNOLOGIES.COM